## ④履修登録の上限設定単位について

2年次第1学期以降の履修登録上限単位数は

## 25単位です。

ただし、特例措置として、成績優秀等の以下の要件を満たした場合、上限設定を超えて(最大6単位まで)の履修登録が認められる。

## □前学期の GPA 算入単位数が 11 単位以上、かつ前学期の学期 GPA が 3.10 以上の者(※1)

## □留学する者

なお、上限設定単位数に含めない科目もあるので、工学部学生便 覧で確認すること。

要件を満たさず、エラー表示(※2)となっている科目は履修登録ができていないので、上限内に収まるように履修計画を見直すこと。

ただし、再履修のために上限単位数を超過(6単位まで)する場合は、 エラー表示となっている科目の「申請希望理由」欄に「再履修のため」と 登録すること。(※3)

※令和5年度第2学期より、上限設定単位数に含めない科目として「再履修科目 (6単位まで)」が追加されたため、「申請希望理由」欄に登録することにより、教 務課において確認を行う。

※1「前学期の GPA 算入単位数・前学期の学期 GPA」確認方法

①Web 履修登録システムトップページの「成績照会」をクリックし、成績照会画面に進む

| ::        | 履修時間割 >                            |
|-----------|------------------------------------|
| ::        | シラバス検索 为                           |
| <b>::</b> | 実行教育課程検索 为                         |
| <b>11</b> | ナンバリング検索 为                         |
| <b>::</b> | 履修登録 >                             |
| <b>11</b> |                                    |
| <b>22</b> |                                    |
| <b>11</b> | 希望登録(履修調整科目) 为                     |
| <b>::</b> | 抽選結果(履修調整科目) 为                     |
| <b>::</b> | <u>アンケート回答</u> >                   |
| ::        | <u>アンケート集計結果</u> <mark>&gt;</mark> |
|           | <u>お知らせ</u> 为                      |
| <b>33</b> | 学研災加入状況 为                          |
| <b>11</b> | 日付別出欠照会(全学科目) 为                    |

②成績集計値・GPA の表示

「表示する」をクリックすると、成績集計画面が展開されるので、「GPA 値/算入単位数」を確認してください。

| 区分          | 修得単位数         | 自由設計科目単位数<br>(修得単位数の内数) | 卒業要件外単位<br>(修得単位数の内 |
|-------------|---------------|-------------------------|---------------------|
| 全学教育科目[]内の数 | 字は必修科目で内数     |                         |                     |
| 教養科目()内の数字は | は論文指導で内数      |                         |                     |
| 一般教育演習      |               |                         |                     |
| 総合科目        | 6             | 1                       |                     |
| 主題別科目       | 6             |                         |                     |
| 共通科目        | 7[2]          |                         |                     |
| 外国語科目       | 8[4]          |                         |                     |
| 外国語演習       | 2             |                         |                     |
| 基礎科目        | 18[2]         |                         |                     |
| त <b>ग</b>  | 47[8]         | 1                       |                     |
| 学部専門科目      |               |                         |                     |
| 必修科目        | 18[18]        |                         |                     |
| 選択科目        |               |                         |                     |
| 合計          | 18[18]        |                         |                     |
| 他学部等科目      |               |                         |                     |
| 教職科目        |               |                         |                     |
| 7.04        |               |                         |                     |
| その他         |               |                         |                     |
|             | GPA           |                         |                     |
|             | 区             | 分                       | GPA值                |
|             | 学期GPA()内は対象者数 |                         |                     |
|             | GPA値/算入単位数    |                         | 3.05 / 18           |
|             | 字部平均值         |                         | 2.49(664)           |
|             | 全学平均值         |                         | 2.29(2480)          |
|             | 通算GPA()内は対象者数 |                         |                     |
|             | GPA值/算入単位数    |                         | 2.96 / 63           |
|             | 学部平均值         |                         | 2.56(664)           |

※2 エラー表示

履修上限単位数を超えた場合は、下記のとおり表示されます。 ・「履修登録済単位数」欄に『上限超過』と表示が出る。

| 上限单 | 単位数               | 特例措置単位数 |             | 履修登録可能単位数 |        | 履修登錄    | 履修登録済単位数 |   |
|-----|-------------------|---------|-------------|-----------|--------|---------|----------|---|
| 23  |                   | 0       |             | 23        |        | 24 上限超過 |          | ] |
|     | 自由設計科目指定可能単<br>位数 |         | 自由設計科目登録単位数 |           | 上限外単位数 |         |          |   |
| 2   |                   | 0       |             | 0         |        |         |          |   |

・登録しているいずれかの科目が赤く反転し、『CAP 超過』の表示が出る。ただし、『CAP 超過』と 書かれている科目が削除対象科目という表示では無い。

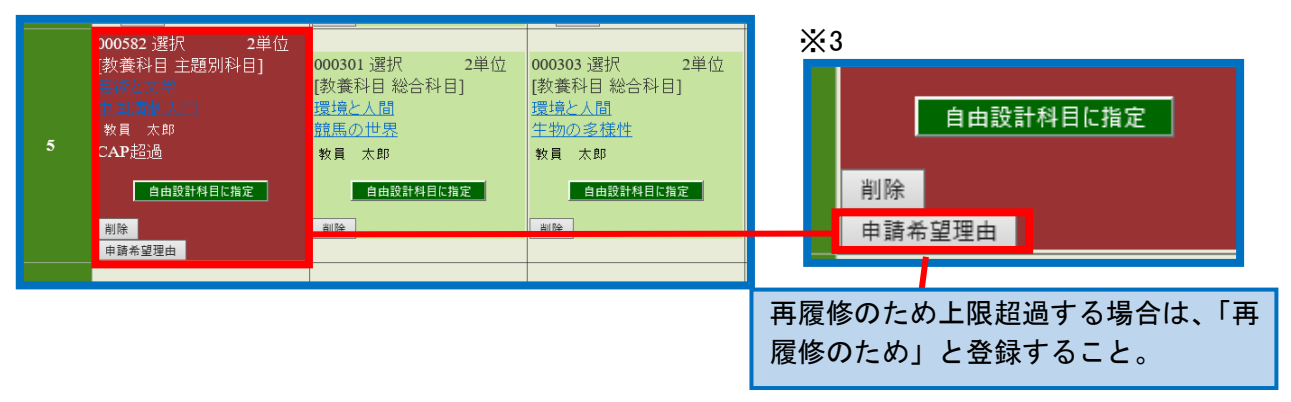